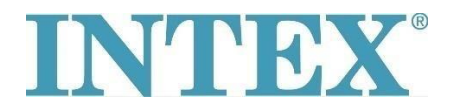

## WiFi prijungimas – nauja programa

Jeigu Jūsų INTEX masažinis baseinas turi funkciją, kuri leidžia jį valdyti nuotoliniu būdu per programėlę, pirmiausia turite patikrinti kokio modelio masažinį baseiną (ar valdymo pultą turite. Pagal tai reikia įdiegti atitinkamą programos versiją.

## Instrukcija:

Paimkite nuimamą skydelį į ranką ir užpakalinėje skydelio pusėje patikrinkite, koks kodas ant jo atspausdintas – žr. nuotrauką žemiau:

Kodo gale nėra raidžių "TY"- masažinį baseiną prijunkite naudodami programą numeris 1.

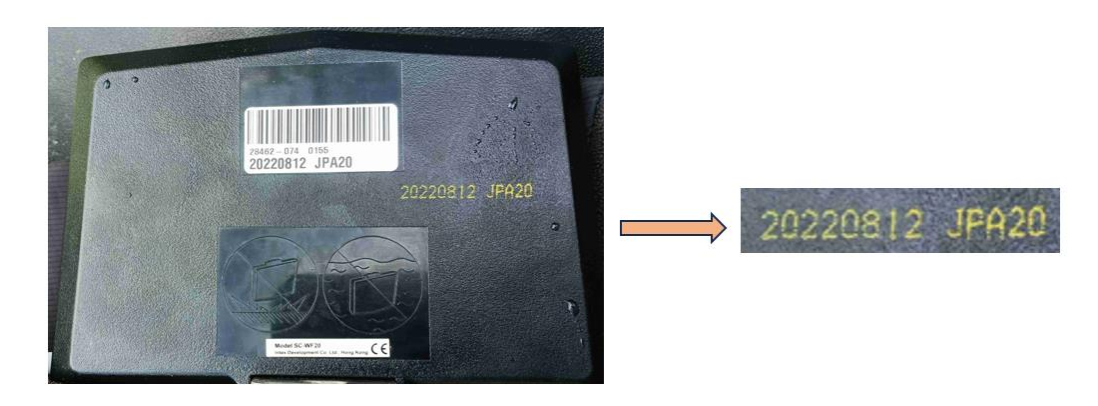

Kodo gale yra raidės "TY" – masažinį baseiną prijunkite naudodami programą numeris 2.

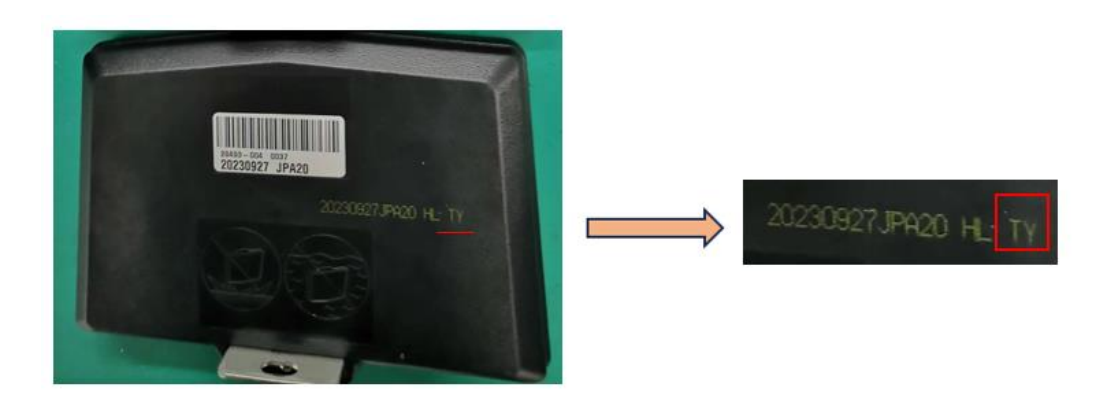

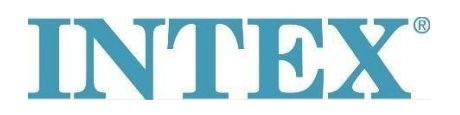

## WiFi prijungimas – nauja programa

Programa sistemai IOS:

- 1. Programa INTEX Link Spa Management (programa turi tamsią fono spalvą)
- 2. Programa INTEX Link (NEW) (programa turi šviesią fono spalvą)

Programa sistemai Android:

- 1. Programa INTEX Link Spa Management (Intex Development Co Ltd) (programa turi tamsią fono spalvą)
- 2. Programa **INTEX Link (Intex Development Co Ltd)** (programa turi šviesią fono spalvą)

Svarbu, kad prijungus masažinį baseiną prie WiFi, skydelis būtų pilnai įkrautas ir nuo jo nuimta apsauginė plėvelė.

Jei problema išlieka susisiekite su mūsų aptarnavimo skyriumi: servis@intexcorp.cz.